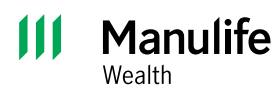

**Investor Portal guide** 

# Registering for the Manulife Wealth Investor Portal

Investor Portal gives you access to your Manulife Wealth account information and documents like your statements online.

To register for Investor Portal, email manulifewealthsupport@manulife.ca or reach out to your advisor.

You'll receive a registration invitation through email. This will include two steps to complete the registration process.

- Note: The link in the registration email expires after 48 hours, at which time you'll need to request a new link.
- Investor Portal is supported in the following browsers: Google Chrome, Microsoft Edge, Apple Safari, and Firefox.

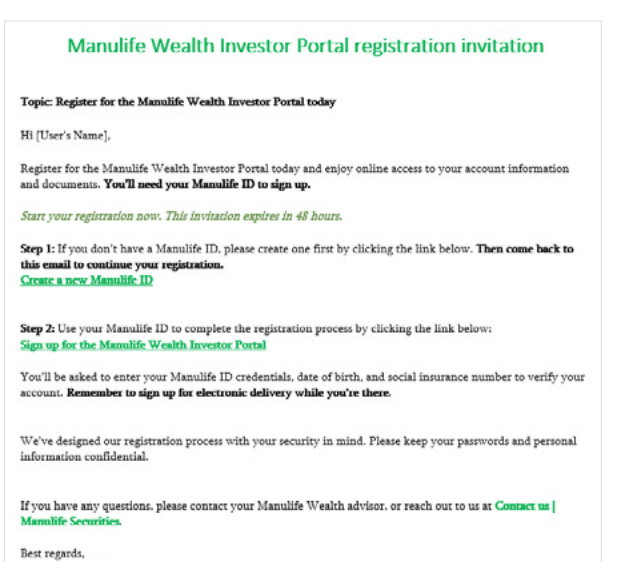

#### Manulife Wealth

## Step 1: Setting up a Manulife ID

**Note**: If you already have a Manulife ID, please proceed to Step 2: Complete the Investor Portal registration.

Manulife ID is our secure login to access Manulife's different client online portals. If you don't already have a Manulife ID, you'll need to set one up to complete your Investor Portal registration.

In the email, under **Step 1**, click the link, **Create a new Manulife ID**. The following **Set up your Manulife ID** page will open.

| Let's        | set up your single, secure ID. Learn | more about your Manulife ID |
|--------------|--------------------------------------|-----------------------------|
| Plea<br>Firs | ie fill out everything.<br>name      |                             |
| Las          | name                                 |                             |
| Date<br>Day  | of birth<br>(dd) Month               | Year (yyyy)                 |
| Ema          | Select                               | <b>*</b>                    |
| Lan          | guage for email                      |                             |

Fill out the required information and click **Continue**. You'll then get an email to activate your Manulife ID by clicking on the link in that email.

Note: This link will stay active for 15 minutes.

Once you've clicked the email link to activate your Manulife ID, select **Sign in**.

After signing in, add your mobile number and select **Continue**. You'll then get a one-time code to your mobile number. Enter the code and click **Continue**.

Note: Click **Don't have a mobile number** to see other options.

| Hi Alesia! | Let's | add | а  | mo    | bile |
|------------|-------|-----|----|-------|------|
| number to  | your  | Man | ul | ife l | D    |

#### Why add a mobile number?

We use this mobile number to keep your Manulife ID secure. So we'd only use it for things like texting you a one-time code. With your permission, we may use it for other purposes.

| +1     |         | ~      |       |        |          |    |  |  |
|--------|---------|--------|-------|--------|----------|----|--|--|
| i need | to fill | l in y | our m | nobile | numb     | er |  |  |
|        |         | 1000   |       |        | <u>.</u> |    |  |  |
|        |         | С      | onti  | nue    |          |    |  |  |

| L             |                                                                                                    |
|---------------|----------------------------------------------------------------------------------------------------|
| Cod           |                                                                                                    |
|               |                                                                                                    |
| Get           | a new code if needed                                                                                                    |
|               | Continue                                                                                                    |
|               |                                                                                                    |
| Di            | dn't get the code?                                                                                                    |
| Che           | k your mobile number—and make sure you've picked the right country code!                                                   |
| lf 28<br>skip | 9-439-6782 isn't right, you can go back and add a different mobile number. Or you ca<br>this step for now and do it later. |
|               | Go back                                                                                                    |
| _             |                                                                                                    |

Your Manulife ID is now set up.

Return to the Manulife Wealth Investor Portal registration email and continue to Step 2.

## Step 2: Complete the Investor Portal registration

To complete this step, you must have a Manulife ID. If you don't have a Manulife ID, please see Step 1.

### In the email, under **Step 2**, select **Sign up for the Manulife Wealth Investor Portal**.

1 When you click this link, the following **Register Now** page will open.

We'll send a verification code to the mobile number added to your profile during registration.

Enter the verification code and click **Next**.

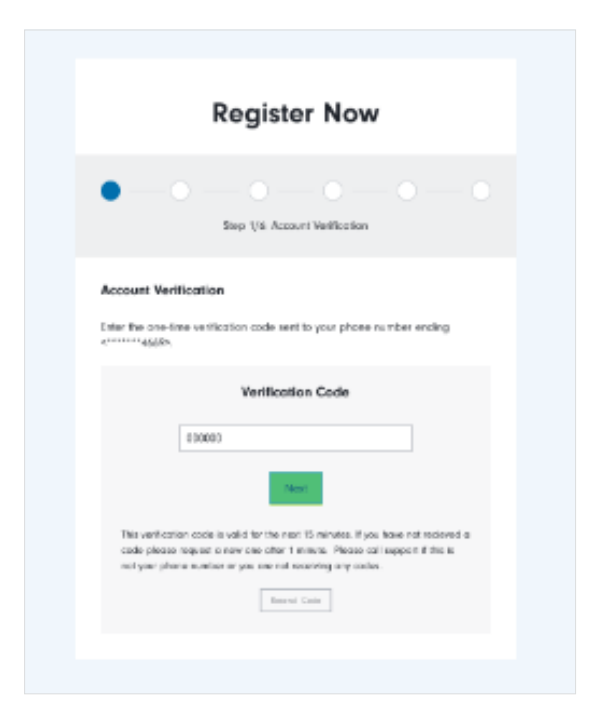

**Note**: This code is active for 15 minutes. If you're unable to access it or get an error when entering it, please contact your advisor or call Manulife Wealth support at 800-361-3119.

Register Now verification code without a mobile number.

If your mobile number isn't in your profile, get a verification code from your advisor or Manulife Wealth support at 800-361-3119.

Enter the verification code and click **Next**.

|                   | Register Now                    |
|-------------------|---------------------------------|
| • • •             | Step 1/6 : Account Verification |
| Account Verificat | ion                             |
| Vorification code |                                 |

**Note:** This code is active for 24 hours. If you get an error when entering it, please contact your advisor or call Manulife Wealth support at 800-361-3119.

2 Click **Sign In with Manulife**. Use your Manulife ID to login.

|                          | Register Now                                                                              |
|--------------------------|-------------------------------------------------------------------------------------------|
| 0                        | Step 2/6: Manulife sign in                                                                |
| This step<br>Investor F  | is essential to link your accounts and provide you with access to the Manulife<br>Portal. |
| Personal <sup>7</sup> Sp | onsors Advisors                                                                           |
|                          | <i>Sign in</i> with your Manulife ID                                                      |
|                          | Please fill out everything.                                                               |
|                          | Username                                                                                  |
|                          | Remember username                                                                         |
|                          | Forsol your username?                                                                     |
|                          | Password                                                                                  |
|                          | SHOW<br>ForRot your password?                                                             |
|                          | Sign in                                                                                   |

3 Once you've signed in with your Manulife ID, continue with registration by entering your date of birth and the last four digits of your Social Insurance Number (SIN).

Note: If you don't have a SIN, click **I do not have a** Social Insurance Number. Your account access will be restricted until your advisor confirms your identity with us.

|                            | Registe                                                           | r Now                               |
|----------------------------|-------------------------------------------------------------------|-------------------------------------|
| 0                          | Step 3/6: Client                                                  | - O O O                             |
| Client Ve                  | rification                                                        |                                     |
| Verify your                | date of birth and last four digit                                 | ts of your Social Insurance Number. |
| This inform<br>documents   | tion is required to validate aw<br>and enable self-serve options. | mership of your accounts, access    |
| Please con<br>enter it bel | act yaur advisor if you do not i<br>w.                            | have your information or cannot     |
| Date of Bir                | h                                                                 |                                     |

4 Review the Terms of Use, Disclaimer Notice, and

**Privacy Policy**. After reviewing, check the box to accept the Terms and Conditions and have read the Privacy Policy, then continue.

| R                                                                                                    | egister Nov                                                                                                    | N                                                                                              |
|----------------------------------------------------------------------------------------------------|----------------------------------------------------------------------------------------------------|------------------------------------------------------------------------------------------------|
| o — o —                                                                                                    | 0                                                                                                    |                                                                                                |
| Step 4/6: Term                                                                                                    | s of Use. Discloimer Notice.                                                                                                    | Privacy Policy                                                                                 |
| alep 4/6: term                                                                                                    | s of ose, Discidiment Nouce,                                                                                                    | Privacy Policy                                                                                 |
|                                                                                                    |                                                                                                    |                                                                                                |
| Terms of Use                                                                                                    | Discloimer Notice                                                                                                    | Privacy Policy                                                                                 |
| Terms of Lise                                                                                                    |                                                                                                    |                                                                                                |
| Investor Portal Terms                                                                                                    | of Use                                                                                                    |                                                                                                |
| This site is eccentral b                                                                                                    | v Edelity Clearing Canada                                                                                                    | ULC ("FCC", "we" or                                                                            |
| This she is operated b                                                                                                    | ,                                                                                                    |                                                                                                |
| "us") from Canada on                                                                                                    | behalf of its investment de                                                                                                    | alers or portfolio                                                                             |
| "us") from Canada on<br>manager clients ("Adv<br>("Podal"), you accept                                                                                                    | behalf of its investment de<br>isor(s)"). By using or access<br>and access to be bound by                                                                            | alers or portfolio<br>ing this site                                                            |
| "us") from Canada on<br>manoger clients ("Adv<br>("Portal"), you accept<br>these terms of use ("To                                                                                   | behalf of its investment de<br>ison(s)"). By using or access<br>and agree to be bound by,<br>erms"), it you do not accept                                            | alers or portfolio<br>ing this site<br>and comply with<br>: these Terms do not                 |
| "us") from Canada on<br>manager clients ("Adv<br>("Portal"), you accept<br>these terms of use ("Tr<br>use ar access this Port                                                        | behalf of its investment de<br>isor(s)"). By using or access<br>and agree to be bound by,<br>erms"). It you do not accept<br>rail.                                   | alers or portfolio<br>ing this site<br>and comply with<br>these Terms do not                   |
| "Ins size is operating of<br>"us") from Canada on<br>manager clients ("Adv<br>("Portal"), you accept<br>these terms of use ("Th<br>use or occess this Port<br>FCC reserves the right | behalf of its investment de<br>ison(s)"). By using or access<br>and agree to be bound by,<br>erms"). It you do not accept<br>val.<br>, in its sole discretion, to ch | alers or portfolio<br>ing this site<br>and comply with<br>these Terms do not<br>ange or update |

5 Choose documents to get your Manulife Wealth documents online, including statements, trade confirmations, and tax receipts. Access them anytime on the Manulife Wealth Investor Portal. To subscribe, select **Yes, I would like to receive E-documents** and click **Subscribe**.

| Register Now                                                                                                    |
|----------------------------------------------------------------------------------------------------|
| •-•-•-•                                                                                                    |
| Step 5/6: Go Green                                                                                                    |
| Go Green<br>Go paperless and receive all your documents online by subscribing to e-                                   |
| documents.<br>Once you have subscribed to e-documents you will no longer receive mailed<br>documents.                 |
| Subscription is applicable to all accounts you have permission to update.<br>Yes, I would like to receive e-documents |
| Subscribe                                                                                                    |

Your registration is complete, and you now have access to the Manulife Wealth Investor Portal.

Learn more about the Investor Portal features in the **Navigation outline** and **Account sharing** guides.

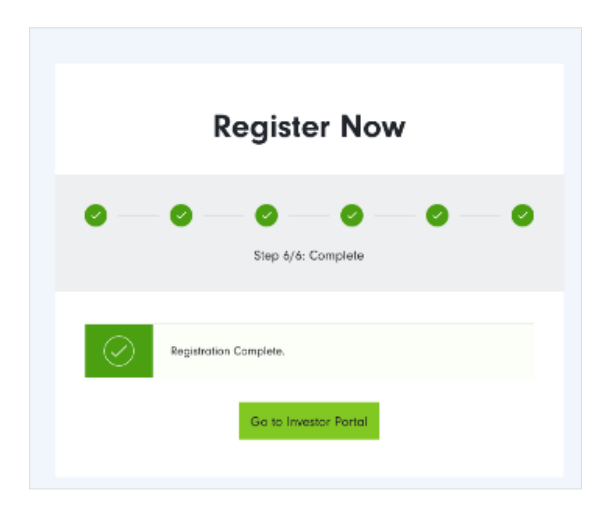

Manulife, Manulife & Stylized M Design, Stylized M Design and Manulife Wealth are trademarks of The Manufacturers Life Insurance Company and are used by it, and by its affiliates under license.